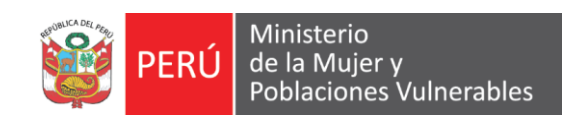

# MANUAL DE USUARIO

### LOGISTICA

Estudío de Mercado

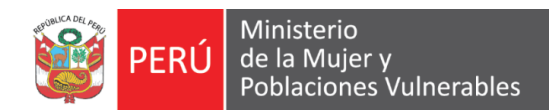

## Contenido

| 1. Ger | nerales                         | 3  |
|--------|---------------------------------|----|
| 1.1.   | Descripción                     | 3  |
| 1.2.   | Ubicación en el Menú de Usuario | 3  |
| 1.3.   | Interfase                       | 3  |
| 1.4.   | Filtros                         | 4  |
| 1.5.   | Modo Mantenimiento              | 4  |
| 1.5.1. | Cotización/Requerimientos       | 4  |
| 1.5.2. | Items                           | 5  |
| 1.5.3. | Postores                        | 6  |
| 1.5.4. | Evaluacion/Final                | 7  |
| 1.5.5. | Certificado                     | 9  |
| 1.5.6. | Estados                         | 10 |

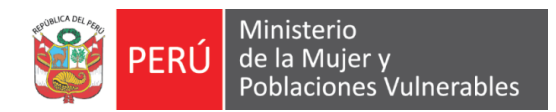

### 1. Generales

1.1. Descripción

Permite generar las solicitudes de cotización

1.2. Ubicación en el Menú de Usuario

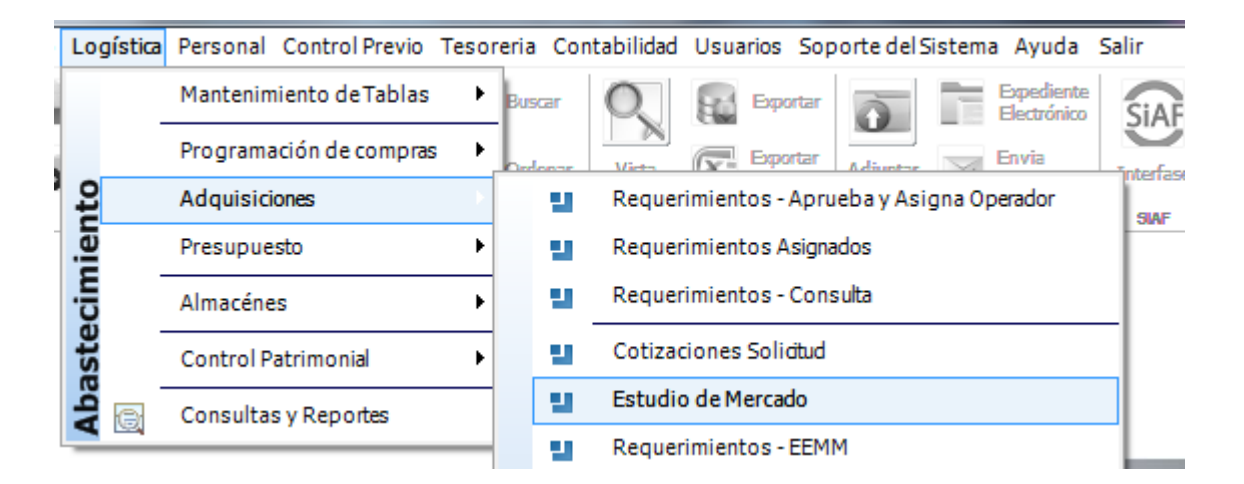

#### 1.3. Interfase

| [ 201 | 7]Re           | egistro de Estudio de Mercac | lo             |        |                      |                     |       |                                   | 00             |
|-------|----------------|------------------------------|----------------|--------|----------------------|---------------------|-------|-----------------------------------|----------------|
| Bier  | ies            | •                            |                |        |                      |                     |       |                                   |                |
| No    | Nro<br>Versión | Número / Referencia          | Estado         | Moneda | Valor<br>Referencial | Valor<br>Adjudicado | Etapa | Modalidad<br>Adquisicion          |                |
| 0001  | 02             | REQ. Nº 00001                | EEMM CONCLUIDO | S/.    | 400.00               | 400.00              |       | PROCESO POR INVITACION (CONVENIO) | Cotizacion 09  |
| 0001  | 01 F           | REQ. Nº 00001                | EEMM CONCLUIDO | S/.    | 1,200.00             | 800.00              |       | PROCESO POR INVITACION (CONVENIO) | Cotizacion 09- |
|       |                |                              |                |        |                      |                     |       |                                   |                |
|       |                |                              |                |        |                      |                     |       |                                   |                |
|       |                |                              |                |        |                      |                     |       |                                   |                |
|       |                |                              |                |        |                      |                     |       |                                   |                |
|       |                |                              |                |        |                      |                     |       |                                   |                |
|       |                |                              |                |        |                      |                     |       |                                   |                |
|       |                |                              |                |        |                      |                     |       |                                   |                |
|       |                |                              |                |        |                      |                     |       |                                   |                |
|       |                |                              |                |        |                      |                     |       |                                   |                |
|       |                |                              |                |        |                      |                     |       |                                   |                |
|       |                |                              |                |        |                      |                     |       |                                   |                |
|       |                |                              |                |        |                      |                     |       |                                   |                |
|       |                |                              |                |        |                      |                     |       |                                   |                |
|       |                |                              |                |        |                      |                     |       |                                   |                |
|       |                |                              |                |        |                      |                     |       |                                   |                |
|       |                |                              |                |        |                      |                     |       |                                   |                |
|       |                |                              |                |        |                      |                     |       |                                   |                |
|       |                |                              |                |        |                      |                     |       |                                   |                |
|       |                |                              |                |        |                      |                     |       |                                   |                |
|       |                |                              |                |        |                      |                     |       |                                   |                |
|       |                |                              |                |        |                      |                     |       |                                   |                |
|       |                |                              |                |        |                      |                     |       |                                   |                |
|       |                |                              |                |        |                      |                     |       |                                   |                |
|       |                |                              |                |        |                      |                     |       |                                   |                |
|       |                |                              |                |        |                      |                     |       |                                   |                |
|       |                |                              |                |        |                      |                     |       |                                   |                |
|       |                |                              |                |        |                      |                     |       |                                   |                |

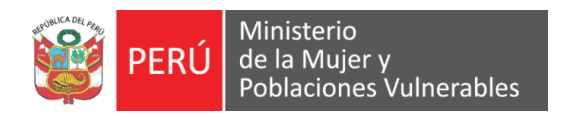

1.4. Filtros

Permite filtrar datos en la consulta.

Tipo Bienes 💌

Tipo Requerimiento: Filtra por tipo de requerimiento (Bienes y Servicios).

1.5. Modo Mantenimiento

Permite registrar, modificar la información del Estudio de Mercado:

| 2017 000003 01 Nueva Version EEIMM Cotiz   Datos EEMM NúmeroiReferencia NúmeroiReferencia No   Tipo Bienes Moneda Tipo de Cambio Cotiz | zación/Requerimientos                              | meterns 愛 Postores<br>Documento Referencia | BIENES      | V Ev. Economica/ | Final<br>Oi        | Certificad       | o            | 2      | Estados       |   |
|----------------------------------------------------------------------------------------------------|----------------------------------------------------|--------------------------------------------|-------------|------------------|--------------------|------------------|--------------|--------|---------------|---|
| Datos EEMM N<br>Número/Referencia 0000<br>Tpo<br>Bienes Tpo de Cambio                                                                  | tro Fecha<br>Solicitud<br>23/01/2017 Reg. Nº 00005 | Documento Referencia                       | BIENES      |                  | O                  | bservaciones     |              |        |               |   |
| Tipo<br>Bienes<br>Moneda Tipo de Cambio                                                                                                | 002 23/01/2017 Req. Nº 00005                       |                                            | BIENES      |                  |                    |                  |              |        |               |   |
| Tipo<br>Bienes<br>Moneda Tipo de Cambio                                                                                                |                                                    |                                            |             |                  |                    |                  |              |        |               |   |
| Moneda Tipo de Cambio                                                                                                    |                                                    |                                            |             |                  |                    |                  |              |        |               |   |
| 3/                                                                                                    |                                                    |                                            |             |                  |                    |                  |              |        |               |   |
| Tipo de Proceso Nro PAC                                                                                                    |                                                    |                                            | III         |                  |                    |                  |              |        |               | Þ |
| Tipo de Evaluación Por Item V                                                                                                    | m. Item Código<br>Catálogo                         | Descripción<br>Catálogo                    | UM          | Cantidad         | Precio<br>Unitario | Importe<br>Total | Sec. Func.   | Fuente | Clasificador  | Π |
| Liamar Desde CUTIZACIÓN 0000                                                                                                    | 005 001 B716000010250 BOLIGRA                      | FO (LAPICERO) DE TINTA GEL PUNTA E         | XTRA UNID.  | 10.000           | 2.5000             | 25.00            | 0080         | 100    | 2.3. 1 5. 1 2 |   |
| Estado Actual CONVOCADO 0000                                                                                                    | 005 002 B716000010187 BOLIGRAI                     | FO (LAPICERO) DE TINTA SECA PUNTA FI       | IA COLUNID  | 10.000           | 0.3400             | 3.40             | 0080         | 100    | 2.3.15.12     |   |
| Objeto                                                                                                    | 05 003 B716000010214 BULIGRAM                      | IO ESPIDAL CUADRICULADO TAMAÑO A           | DIA C(UNID) | 10.000           | 2.0000             | 20.00            | 0800         | 100    | 2.3.15.12     |   |
|                                                                                                    | Marcar todos los item's                            | tr.                                        |             | Acum.            | ular Item's        | Enviar Selec     | ción al EEMM | ī      |               | Þ |

Nuevo: Permite crear un nuevo Registro. Modifica: Permite modificar datos de la cotización.

Elimina: Opción no se encuentra habilitado

Grabar: Permite grabar la información en la base de datos.

1.5.1. Cotización/Requerimientos

Permite visualizar los requerimientos pendientes a cotizar.

| Cotizaci        | ión/l | Requerimientos      |         | e Items               | 👷 Postores           |        | Ev. Econor | nica/Final     | Certifica     | do           |        | Estados       |   |
|-----------------|-------|---------------------|---------|-----------------------|----------------------|--------|------------|----------------|---------------|--------------|--------|---------------|---|
| Nro<br>Solicitu | ud    | Fecha<br>Solicitud  |         | Documento Referencia  | L .                  |        |            |                | Observaciones |              |        |               |   |
| 000002          | 2     | 23/01/2017 Req. N   | 00005   |                       | BIE                  | NES    |            |                |               |              |        |               |   |
|                 |       |                     |         |                       |                      |        |            |                |               |              |        |               |   |
|                 |       |                     |         |                       |                      |        |            |                |               |              |        |               |   |
|                 |       |                     |         |                       |                      |        |            |                |               |              |        |               |   |
|                 |       |                     |         |                       |                      |        |            |                |               |              |        |               |   |
|                 |       |                     |         |                       |                      |        |            |                |               |              |        |               |   |
|                 |       |                     |         |                       |                      |        |            |                |               |              |        |               |   |
| •               |       |                     |         |                       |                      |        |            |                |               |              |        |               | • |
| Núm             | Ite   | m Código            | 1       | Descripció            | n                    | UM     | Cantidad   | Precio         | Importe       | Sec. Func.   | Fuente | Clasificador  |   |
|                 |       | Catálogo            |         | Catálogo              |                      |        |            | Unitario       | Total         |              |        |               |   |
| 00005           | 00    | 1 B716000010250     | BOLIGRA | FO (LAPICERO) DE TIN  | ITA GEL PUNTA EXTRA  | A UNID | . 10.000   | 2.5000         | 25.00         | 0080         | 100    | 2.3. 1 5. 1 2 |   |
| 00005           | 00    | 2 B716000010187     | BOLIGRA | FO (LAPICERO) DE TINT | A SECA PUNTA FINA CO | DUNID  | 10.000     | 0.3400         | 3.40          | 0080         | 100    | 2.3. 1 5. 1 2 |   |
| 00005           | 00    | 3 B716000010214     | BOLIGRA | FO (LAPICERO) DE TINT | A SECA PUNTA MEDIA ( | CUNID  | 10.000     | 2.0000         | 20.00         | 0080         | 100    | 2.3.15.12     |   |
| 00005           | 00    | 4 B717200030020     | CUADERN | IO ESPIRAL CUADRICUL  | ADO TAMAÑO A4 X 10   | CUNID  | 10.000     | 4.6800         | 46.80         | 0080         | 100    | 2.3. 1 5. 1 2 |   |
|                 |       |                     |         |                       |                      |        |            |                |               |              |        |               |   |
|                 |       |                     |         |                       |                      |        |            |                |               |              |        |               |   |
|                 |       |                     |         |                       |                      |        |            |                |               |              |        |               |   |
|                 |       |                     |         |                       |                      |        |            |                |               |              |        |               |   |
|                 |       |                     |         |                       |                      |        |            |                |               |              |        |               |   |
|                 |       |                     |         |                       |                      |        |            |                |               |              |        |               |   |
|                 |       |                     |         |                       |                      |        |            |                |               |              |        |               |   |
|                 |       |                     |         |                       |                      |        |            |                |               |              |        |               |   |
|                 |       |                     |         |                       |                      |        |            |                |               |              |        |               |   |
|                 |       |                     |         |                       |                      |        |            |                |               |              |        |               |   |
| 1               |       |                     |         |                       |                      |        |            |                |               |              |        |               | • |
| I N             | /arc  | ar todos los item's |         |                       |                      |        | A          | cumular Item's | Enviar Selec  | ción al EEMI | М      |               |   |

Para enviar ítem a estudio de mercado se debe de seleccionar y hacer clic en el botón "Enviar Selección al EEMM".

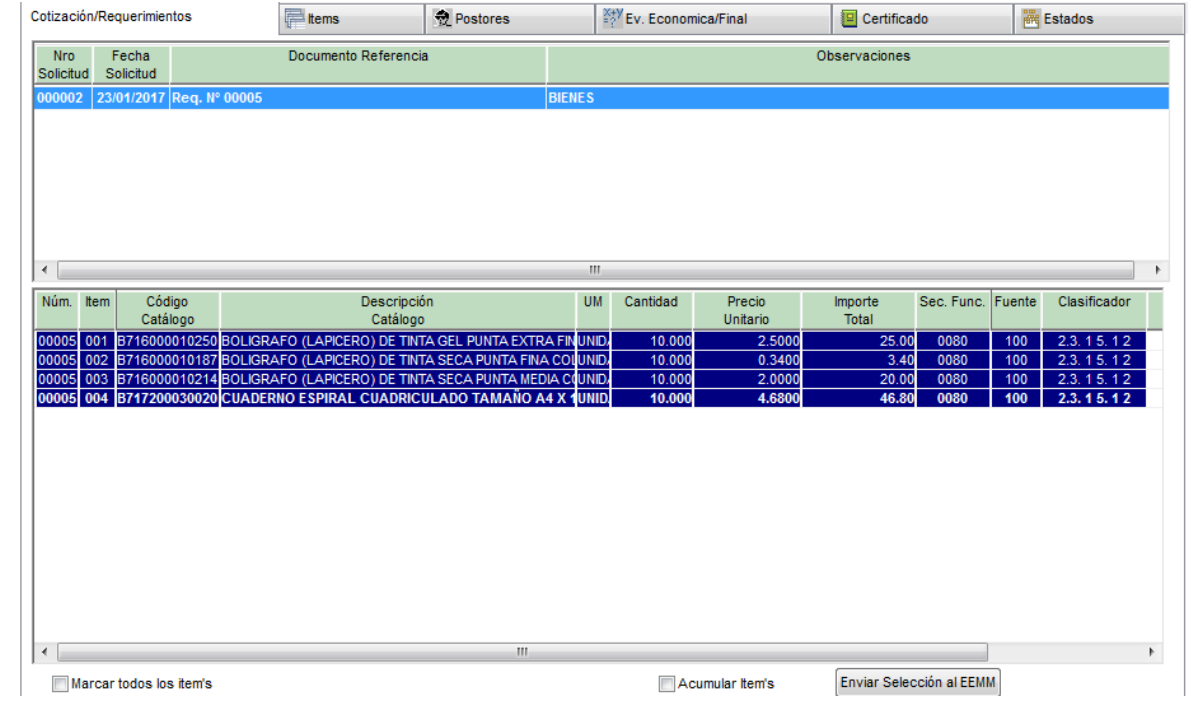

#### 1.5.2. Items

Permite visualizar los ítems del estudio de mercado

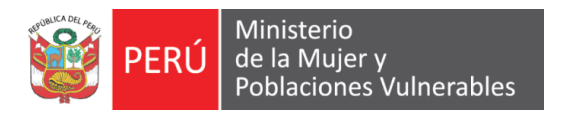

| Cotia | tización/Requerimientos 📄 Items 👷 Postores |                   |         |            |             |           |                 | Ev. E    | Conomica/Final     | 1                 | Certificado   | 🚟 Estado       | s       |
|-------|--------------------------------------------|-------------------|---------|------------|-------------|-----------|-----------------|----------|--------------------|-------------------|---------------|----------------|---------|
| ang.  | Item                                       | Código            |         |            | Descripo    | ción      |                 | Cantidad | Precio<br>Unitario | Valor<br>Referenc | ial           |                |         |
| a     | 0001                                       | B716000010250     | BOLIGRA | AFO (LAPIC | ERO) DE TIN | TA GEL PI | JNTA EXTRA FINA | 10.000   | .0000              | 0000              | 0.00          |                |         |
| a     | 0002                                       | B716000010187     | BOLIGR/ | AFO (LAPIC | ERO) DE TIN | TA SECA   | PUNTA FINA COL  | D 10.000 | .0000              | 0000              | 0.00          |                |         |
| a     | 0003                                       | B716000010214     | BOLIGR/ | AFO (LAPIC | ERO) DE TIN | TA SECA   | PUNTA MEDIA CO  | L 10.000 | .0000              | 0000              | 0.00          |                |         |
| a.    | 0004                                       | B717200030020     | CUADER  | NO ESPIRA  | AL CUADRIC  | ULADO 1   | TAMAÑO A4 X 10  | 10.000   | .0000              | 0000              | 0.00          |                |         |
|       |                                            |                   |         |            |             |           |                 |          |                    |                   |               |                |         |
|       |                                            |                   |         |            |             |           |                 |          |                    |                   |               |                |         |
|       |                                            |                   |         |            |             |           |                 |          |                    |                   |               |                |         |
|       |                                            |                   |         |            |             |           |                 |          |                    |                   |               |                |         |
|       |                                            |                   |         |            |             |           |                 |          |                    |                   |               |                |         |
|       |                                            |                   |         |            |             |           |                 |          |                    |                   |               |                |         |
|       |                                            |                   |         |            |             |           |                 |          |                    |                   |               |                |         |
|       |                                            |                   |         |            |             |           |                 |          |                    |                   |               |                |         |
|       |                                            |                   |         |            |             |           |                 |          |                    |                   |               |                |         |
|       |                                            |                   |         |            |             |           |                 |          |                    |                   |               |                |         |
|       |                                            | A ( A             |         |            | тота        |           |                 |          |                    |                   | 0.00          |                |         |
|       |                                            |                   |         |            | TUTA        | L         |                 |          |                    |                   | 0.00          |                |         |
|       |                                            |                   |         |            |             |           |                 |          |                    |                   |               |                | -       |
| Rec   | luerim                                     | iento del Item 00 | 04      |            |             |           |                 |          |                    |                   |               |                |         |
|       | Iten                                       | n Item Año        | Tipo    | N°         | ltem M      | leta      | Clasifica       | dor      | Cantidad           | Importe           | Importe       | Importe        | Importe |
|       | Proce                                      | so Detalle Reque  | . Req.  | Req.       | Req. P      | ptal. Fu  | iente de Gas    | to Ofi   | c. Requerida       | Requerimiento     | EEMM Año Act. | EEMM Prox. Año | Total   |
|       | 000                                        | 4 004 2017        | В       | 00005      | 004 0       | 080       | 100 2.3. 1 5.   | 12 00    | 65 10.000          | 46.80             | 46.80         | .00            |         |
|       |                                            |                   |         |            |             |           |                 |          | 10.000             | 46.80             | 46.80         | 0.00           |         |
|       |                                            |                   |         |            |             |           |                 |          |                    |                   |               |                |         |
|       |                                            |                   |         |            |             |           |                 |          |                    |                   |               |                |         |
| 1     |                                            |                   |         |            |             | 111       |                 |          |                    |                   |               |                | +       |
| 1     |                                            | 4 m               |         |            |             |           |                 |          |                    |                   |               |                |         |

#### 1.5.3. Postores

Permite visualizar los postores que estuvieron en el proceso de cotización.

| Cotiz | ación/R | equerimientos            | tems                    | 👮 Postores |             | Ev. Economica | /Final              | Certificado |          | iiii E | stados     |
|-------|---------|--------------------------|-------------------------|------------|-------------|---------------|---------------------|-------------|----------|--------|------------|
|       | ltem    |                          | Postor                  |            | RUC         | Fuente        | Plazo de<br>Entrega | Garantia    | IGV      |        | Forma Pago |
|       | 001     | 000003 A & V TOUR TRANSP | ORTE Y TURISMO E.I.R.L. |            | 20503516706 | <b>•</b>      |                     |             | INCLUIDO | •      | CONTADO    |
|       |         | 000007 ABAD SALDANA GIOV | ANNA REGINA             |            | 10092764082 |               |                     |             | INCLUIDO |        | CONTADO    |
|       |         |                          |                         |            |             |               |                     |             |          |        |            |
|       |         |                          |                         |            |             |               |                     |             |          |        |            |
|       |         |                          |                         |            |             |               |                     |             |          |        |            |
|       |         |                          |                         |            |             |               |                     |             |          |        |            |
|       |         |                          |                         |            |             |               |                     |             |          |        |            |
|       |         |                          |                         |            |             |               |                     |             |          |        |            |
|       |         |                          |                         |            |             |               |                     |             |          |        |            |
|       |         |                          |                         |            |             |               |                     |             |          |        |            |
|       |         |                          |                         |            |             |               |                     |             |          |        |            |
|       |         |                          |                         |            |             |               |                     |             |          |        |            |
|       |         |                          |                         |            |             |               |                     |             |          |        |            |
|       |         |                          |                         |            |             |               |                     |             |          |        |            |
|       |         |                          |                         |            |             |               |                     |             |          |        |            |
|       |         |                          |                         |            |             |               |                     |             |          |        |            |
|       |         |                          |                         |            |             |               |                     |             |          |        |            |
|       |         |                          |                         |            |             |               |                     |             |          |        |            |
|       |         |                          |                         |            |             |               |                     |             |          |        |            |
|       |         |                          |                         |            |             |               |                     |             |          |        |            |
|       |         |                          |                         |            |             |               |                     |             |          |        |            |
|       |         |                          |                         |            |             |               |                     |             |          |        |            |
|       |         |                          |                         |            |             |               |                     |             |          |        |            |
|       | _       |                          | 1                       | 11         |             |               |                     |             |          |        | +          |
|       |         |                          |                         |            |             |               |                     |             |          | Cor    | sulta RUC  |

Si se desea agregar algún postor más, se debe hacer clic en el siguiente icono

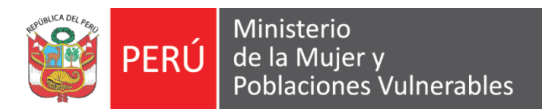

#### Sistema Integrado de Gestión Administrativa Quipu

| 📒 [ 2017 ] Regi    | stro de Estudio de  | Mercado      |                                            |            |                       |          |          | 00                   |
|--------------------|---------------------|--------------|--------------------------------------------|------------|-----------------------|----------|----------|----------------------|
| 2017 000003        | 01 Nueva Version Fl | Proveedores. | [Buscar Seleccionar]                       | B          | The local division in |          | ificado  | Estados              |
| Dates FEMM         |                     | Codigo       | Razón Social                               |            | RUC                   | ~        | tia IGV  | Forma Pago           |
| Número/Referencia  |                     | 001337 G/    | ALVAN VASQUEZ LALY VIOLETA                 |            | 10431558951           |          |          |                      |
| REO_Nº 00005       |                     | 001338 G     | ALVEZ EGUSQUIZA KAREN LUZ                  |            | 10474021136           |          | INCLUIDO | CONTADO              |
|                    |                     | 001339 G     | ALVEZ GALVEZ MABEL                         |            | 10404087831           |          | INCLUIDO |                      |
| Тіро               |                     | 001340 G/    | ALVEZ RIQUE MARIA SOLEDAD                  |            | 10094033883           |          |          |                      |
| Bienes             |                     | 001341 G/    | AMARRA CASAS JAVIER                        |            | 10078457771           |          |          |                      |
| Moneda             | Tipo de Cambio      | 001342 G/    | AMARRA CHAVARRY BEATRIZ GLADYS             |            | 10258573191           |          |          |                      |
| S/.                | 1.000               | 001343 G/    | AMARRA HERRERA RONALD ALEX                 |            | 10087251158           | _        |          |                      |
| Tipo de Proceso    | Nro PAC             | 001344 G/    | AMARRA MEDINA CHRISTIAN SAUL               |            | 10430860343           |          |          |                      |
|                    |                     | 001345 G/    | AMARRA OJEDA RAMIRO BALTAZAR               |            | 10072747629           |          |          |                      |
| Tipo de Evaluación | Por Hem             | 001346 G/    | AMARRA VALENCIA MELISSA SUSANA             |            | 10413197398           |          |          |                      |
| Horse Deeds        |                     | 001347 G/    | AMERO GUILLEN ANA MARIA                    |            | 10293953975           |          |          |                      |
| Liamar Desde       | COTIZACION          | 001348 G/    | AMIO SALGADO ROSALINA ESPERANZA            |            | 10431640151           |          |          |                      |
| Estado Actual      | CONVOCADO           | 001349 G/    | ANTU PALACIOS ALEX BENIGNO                 |            | 10403376642           |          |          |                      |
| Objeto             |                     | 001350 G/    | ARABATOS JUGUETONES PRODUCCIONES Y EVENT   | OS E.I.R.L | 20521777665           |          |          |                      |
| BIENES             |                     | 001351 G/    | ARATE DE CUMANDA LOURDES NATALIA           |            | 10057892515           |          |          |                      |
|                    |                     | 001352 G/    | ARAY TANTARUNA VDA DE MUNIVE CELESTINA YOL | ANDA       | 10071173611           |          |          |                      |
|                    |                     | 001353 G/    | ARCES PEÑALOZA LUIS STEVEN                 |            | 10451204667           |          |          |                      |
|                    |                     | 001354 G/    | ARCIA ALVAREZ BELICITAS                    |            | 10409247551           |          |          |                      |
|                    |                     | 001355 G/    | ARCIA CAMA LILIANA ROSEMARY                |            | 10466129157           |          |          |                      |
|                    |                     | 001356 G/    | ARCIA CHUNG CARMEN LUISA                   |            | 10222978926           |          |          |                      |
|                    |                     |              |                                            |            |                       | +        |          |                      |
|                    |                     | Buscar       | Filtrar                                    | Acept      | ar Limpiar Selección  | Cancelar |          |                      |
|                    |                     |              |                                            |            |                       |          |          |                      |
|                    |                     |              |                                            |            |                       |          |          |                      |
|                    |                     |              |                                            | m          |                       |          |          |                      |
|                    |                     |              |                                            |            |                       |          |          | <u>C</u> onsulta RUC |

Seleccionamos los postores y damos clic en el botón "Aceptar".

| Cotiz | zación/R | equerimientos             | tems                    | 👮 Postores     |             | Ev. Economic | a/Final             |        | Certificado |          | iiii E | stados     |
|-------|----------|---------------------------|-------------------------|----------------|-------------|--------------|---------------------|--------|-------------|----------|--------|------------|
|       | Item     |                           | Postor                  |                | RUC         | Fuente       | Plazo de<br>Entrega | e<br>I | Garantia    | IGV      |        | Forma Pago |
|       | 001      | 000003 A & V TOUR TRANSP  | ORTE Y TURISMO E.I.R.L. |                | 20503516708 |              | 1                   |        |             | INCLUIDO | -      | CONTADO    |
|       | 002      | 000007 ABAD SALDANA GIO   | ANNA REGINA             |                | 10092764082 |              | 1                   |        |             | INCLUIDO | •      | CONTADO    |
|       | 003      | 001350 GARABATOS JUGUET   | ONES PRODUCCIONES Y     | VEVENTOS E.I.F | 20521777665 |              |                     |        |             | INCLUIDO | -      | CONTADO    |
|       | 004      | 001354 GARCIA ALVAREZ BEI | LICITAS                 |                | 10409247551 | -            |                     |        |             | INCLUIDO | -      | CONTADO    |
|       |          |                           |                         |                |             |              |                     |        |             |          |        |            |
|       |          |                           |                         |                |             |              |                     |        |             |          |        |            |
|       |          |                           |                         |                |             |              |                     |        |             |          |        |            |
|       |          |                           |                         |                |             |              |                     |        |             |          |        |            |
|       |          |                           |                         |                |             |              |                     |        |             |          |        |            |
|       |          |                           |                         |                |             |              |                     |        |             |          |        |            |
|       |          |                           |                         |                |             |              |                     |        |             |          |        |            |
|       |          |                           |                         |                |             |              |                     |        |             |          |        |            |
|       |          |                           |                         |                |             |              |                     |        |             |          |        |            |
|       |          |                           |                         |                |             |              |                     |        |             |          |        |            |
|       |          |                           |                         |                |             |              |                     |        |             |          |        |            |
|       |          |                           |                         |                |             |              |                     |        |             |          |        |            |
|       |          |                           |                         |                |             |              |                     |        |             |          |        |            |
|       |          |                           |                         |                |             |              |                     |        |             |          |        |            |
|       |          |                           |                         |                |             |              |                     |        |             |          |        |            |
|       |          |                           |                         |                |             |              |                     |        |             |          |        |            |
|       |          |                           |                         |                |             |              |                     |        |             |          |        |            |
|       |          |                           |                         |                |             |              |                     |        |             |          |        |            |
|       |          |                           |                         |                |             |              |                     |        |             |          |        |            |
|       |          |                           |                         |                |             |              |                     |        |             |          |        |            |
|       |          |                           |                         |                |             |              |                     |        |             |          |        |            |
|       |          |                           |                         |                |             |              |                     |        |             |          | -      |            |

#### 1.5.4. Evaluacion/Final

Permite realizar la evaluación final del estudio de mercado.

| Cotizaci | ón/Reque   | rimientos         | r items               | Dostores            | Ev. Economica/Final | 🙂 Ce                         | ertificado      | Estados |    |  |
|----------|------------|-------------------|-----------------------|---------------------|---------------------|------------------------------|-----------------|---------|----|--|
| ltem     | Pos<br>tor |                   |                       | Postor              |                     | Precio Unit.<br>Incluido IGV | Precio<br>Unit. | Total   | MP |  |
|          |            | BOLIGRAFO (LAPIC  | ERO) DE TINTA GEL F   | UNTA EXTRA FINA C   | OLOR ROJO [10.000]  |                              |                 |         |    |  |
| 0001     | 001        | A & V TOUR TRANS  | PORTE Y TURISMO E     | .I.R.L.             |                     | .0000000                     | .0000000        | .00     |    |  |
| 0001     | 002        | ABAD SALDANA GIO  | OVANNA REGINA         |                     |                     | .0000000                     | .0000000        | .00     |    |  |
| 0001     | 003        | GARABATOS JUGUE   | TONES PRODUCCIONE     | S Y EVENTOS E.I.R.L |                     | .00000000                    | .00000000       | .00     |    |  |
| 0001     | 004        | GARCIA ALVAREZ B  | ELICITAS              |                     |                     | .00000000                    | .00000000       | .00     |    |  |
|          |            | BOLIGRAFO (LAPIC  | ERO) DE TINTA SECA    |                     |                     |                              |                 |         |    |  |
| 0002     | 001        | A & V TOUR TRANSP | PORTE Y TURISMO E.I.  | R.L.                |                     | .00000000                    | .00000000       | .00     |    |  |
| 0002     | 002        | ABAD SALDANA GIO  | OVANNA REGINA         |                     |                     | .0000000                     | .00000000       | .00     |    |  |
| 0002     | 003        | GARABATOS JUGUE   | TONES PRODUCCIONE     | S Y EVENTOS E.I.R.L |                     | .0000000                     | .00000000       | .00     |    |  |
| 0002     | 004        | GARCIA ALVAREZ B  | ELICITAS              |                     |                     | .00000000                    | .00000000       | .00     |    |  |
|          |            | BOLIGRAFO (LAPIC  | ERO) DE TINTA SECA    | PUNTA MEDIA COLO    | OR ROJO [10.000]    |                              |                 |         |    |  |
| 0003     | 001        | A & V TOUR TRANSP | PORTE Y TURISMO E.I.  | R.L.                |                     | .00000000                    | .00000000       | .00     |    |  |
| 0003     | 002        | ABAD SALDANA GIO  | OVANNA REGINA         |                     |                     | .00000000                    | .00000000       | .00     |    |  |
| 0003     | 003        | GARABATOS JUGUE   | TONES PRODUCCIONE     | S Y EVENTOS E.I.R.L |                     | .00000000                    | .00000000       | .00     |    |  |
| 0003     | 004        | GARCIA ALVAREZ B  | ELICITAS              |                     |                     | .00000000                    | .00000000       | .00     |    |  |
|          |            | CUADERNO ESPIRA   | L CUADRICULADO TA     | MAÑO A4 X 100 HOJ   | AS [10.000]         |                              |                 |         |    |  |
| 0004     | 001        | A & V TOUR TRANSP | PORTE Y TURISMO E.I.F | R.L.                |                     | .00000000                    | .0000000        | .00     |    |  |
| 0004     | 002        | ABAD SALDANA GIO  | OVANNA REGINA         |                     |                     | .00000000                    | .00000000       | .00     |    |  |
| 0004     | 003        | GARABATOS JUGUE   | TONES PRODUCCIONE     | S Y EVENTOS E.I.R.L |                     | .00000000                    | .0000000        | .00     |    |  |
| 0004     | 004        | GARCIA ALVAREZ B  | ELICITAS              |                     |                     | .00000000                    | .00000000       | .00     |    |  |
| Ob       | servacion  | es                |                       |                     |                     | Procesa Evaluad              | ion             |         |    |  |

#### Ingresamos el precio unitario.

| 🚟 Estados |                |
|-----------|----------------|
| Total     | MP             |
|           |                |
| 25.00     |                |
| 27.00     |                |
| 30.00     |                |
| 26.50     |                |
|           |                |
| 24.50     |                |
| 26.50     |                |
| 29.00     |                |
| 27.50     |                |
|           |                |
| 30.00     |                |
| 40.00     |                |
| 50.00     |                |
| 45.00     |                |
|           |                |
| 60.00     |                |
| 65.00     |                |
| 70.00     |                |
| 68.50     |                |
|           | 70.00<br>68.50 |

Y damos clic en el botón "Procesa Evaluación".

| Cotizació | ón/Reque   | rimientos         | tems                   | net Postores            | Ev. Economica/Final | і 📃 С                        | ertificado      | 🚟 Estados |    |
|-----------|------------|-------------------|------------------------|-------------------------|---------------------|------------------------------|-----------------|-----------|----|
| ltem      | Pos<br>tor |                   |                        | Postor                  |                     | Precio Unit.<br>Incluido IGV | Precio<br>Unit. | Total     | MP |
|           |            | BOLIGRAFO (LAPIC  | ERO) DE TINTA GEL PU   | NTA EXTRA FINA COLOR    | ROJO [10.000]       |                              |                 |           |    |
| 0001      | 001        | A & V TOUR TRANS  | PORTE Y TURISMO E.I.   | R.L.                    |                     | 2.5000000                    | 2.50000000      | 25.00     |    |
| 0001      | 002        | ABAD SALDANA GIO  | OVANNA REGINA          |                         |                     | 2.70000000                   | 2.7000000       | 27.00     |    |
| 0001      | 003        | GARABATOS JUGUE   | TONES PRODUCCIONES     | Y EVENTOS E.I.R.L       |                     | 3.0000000                    | 3.0000000       | 30.00     |    |
| 0001      | 004        | GARCIA ALVAREZ B  | ELICITAS               |                         |                     | 2.65000000                   | 2.65000000      | 26.50     |    |
|           |            | BOLIGRAFO (LAPIC  | ERO) DE TINTA SECA F   | UNTA FINA COLOR ROJO    | [10.000]            |                              |                 |           |    |
| 0002      | 001        | A & V TOUR TRANSP | PORTE Y TURISMO E.I.R. | L.                      |                     | 2.45000000                   | 2.45000000      | 24.50     | 1  |
| 0002      | 002        | ABAD SALDANA GIO  | OVANNA REGINA          |                         |                     | 2.65000000                   | 2.65000000      | 26.50     |    |
| 0002      | 003        | GARABATOS JUGUE   | TONES PRODUCCIONES     | Y EVENTOS E.I.R.L       |                     | 2.9000000                    | 2.90000000      | 29.00     |    |
| 0002      | 004        | GARCIA ALVAREZ B  | ELICITAS               |                         |                     | 2.75000000                   | 2.75000000      | 27.50     |    |
|           |            | BOLIGRAFO (LAPIC  | ERO) DE TINTA SECA F   | UNTA MEDIA COLOR RO     | JO [10.000]         |                              |                 |           |    |
| 0003      | 001        | A & V TOUR TRANSP | PORTE Y TURISMO E.I.R. | L,                      |                     | 3.0000000                    | 3.0000000       | 30.00     | 1  |
| 0003      | 002        | ABAD SALDANA GIO  | OVANNA REGINA          |                         |                     | 4.0000000                    | 4.00000000      | 40.00     |    |
| 0003      | 003        | GARABATOS JUGUE   | TONES PRODUCCIONES     | Y EVENTOS E.I.R.L       |                     | 5.0000000                    | 5.0000000       | 50.00     |    |
| 0003      | 004        | GARCIA ALVAREZ B  | ELICITAS               |                         |                     | 4.50000000                   | 4.50000000      | 45.00     |    |
|           |            | CUADERNO ESPIRA   | L CUADRICULADO TAN     | 1AÑO A4 X 100 HOJAS [10 | 0.000]              |                              |                 |           |    |
| 0004      | 001        | A & V TOUR TRANSP | PORTE Y TURISMO E.I.R. | L,                      |                     | 6.0000000                    | 6.0000000       | 60.00     | 1  |
| 0004      | 002        | ABAD SALDANA GIO  | OVANNA REGINA          |                         |                     | 6.5000000                    | 6.50000000      | 65.00     |    |
| 0004      | 003        | GARABATOS JUGUE   | TONES PRODUCCIONES     | Y EVENTOS E.I.R.L       |                     | 7.0000000                    | 7.0000000       | 70.00     |    |
| 0004      | 004        | GARCIA ALVAREZ B  | ELICITAS               |                         |                     | 6.85000000                   | 6.85000000      | 68.50     |    |
|           |            |                   |                        |                         |                     |                              |                 |           |    |
| Obs       | servacior  | les               |                        |                         |                     | Procesa Evalua               | cion            |           |    |

El sistema pondrá el check a los postores ganadores.

#### 1.5.5. Certificado

Permite visualizar el certificado presupuestal asociada al eemm.

| Cotizad | ión/Requerimie | entos               | tems [ | 👮 Pos  | tores | Ev. Economica/Final | Certificado | Estados |
|---------|----------------|---------------------|--------|--------|-------|---------------------|-------------|---------|
| Año     | Número<br>CP   | Certificado<br>SIAF | Fecha  | Estado |       | 0                   | Ibjeto      |         |
|         |                |                     |        |        |       |                     |             |         |
|         |                |                     |        |        |       |                     |             |         |
|         |                |                     |        |        |       |                     |             |         |
|         |                |                     |        |        |       |                     |             |         |
|         |                |                     |        |        |       |                     |             |         |
|         |                |                     |        |        |       |                     |             |         |
|         |                |                     |        |        |       |                     |             |         |
|         |                |                     |        |        |       |                     |             |         |
|         |                |                     |        |        |       |                     |             |         |
|         |                |                     |        |        |       |                     |             |         |
|         |                |                     |        |        |       |                     |             |         |
|         |                |                     |        |        |       |                     |             |         |
|         |                |                     |        |        |       |                     |             |         |
|         |                |                     |        |        |       |                     |             |         |
|         |                |                     |        |        |       |                     |             |         |

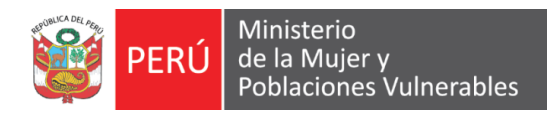

#### 1.5.6. Estados

Permite visualizar los estados del eemm.

| Cotización/Requerimientos |           | tems 🖓            |  | Dostores      | Ev. Economica/Final | Certificado             | K Estados             |  |
|---------------------------|-----------|-------------------|--|---------------|---------------------|-------------------------|-----------------------|--|
| Vez                       | Estado    | Fecha<br>Registro |  | Observaciones |                     | Usuario<br>Modificación | Fecha<br>Modificación |  |
| 1                         | CONVOCADO | 31/01/2017        |  |               |                     | GESTORMIMP              | 31/01/2017 14:50      |  |
| 1                         | CONVOCADO | 31/01/2017        |  |               |                     | GESTORMIMP              | 31/01/2017 14:50      |  |
|                           |           |                   |  |               |                     |                         |                       |  |
|                           |           |                   |  |               |                     |                         |                       |  |
|                           |           |                   |  |               |                     |                         |                       |  |
|                           |           |                   |  |               |                     |                         |                       |  |